一、登入技優系統

學生

端

https://tyc.entry.edu.tw/NoExamImitate\_TL/NoExamImitateHome/Apps/Page/Public/05/ChooseSys.aspx

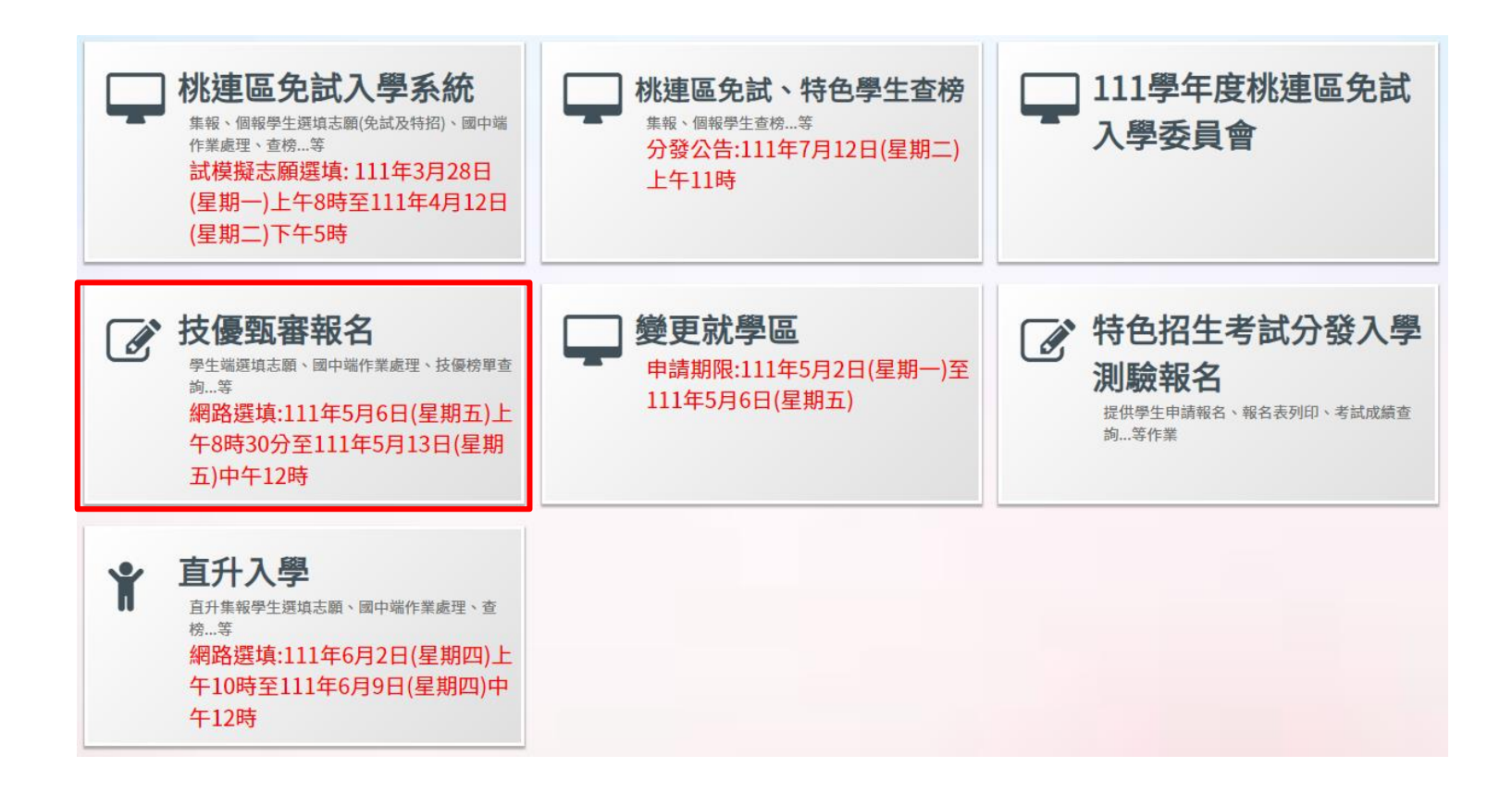

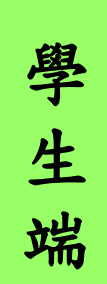

一、登入技優系統

| ・ 個民教育+二年・ 編性學習展実験・ 個数+二學習業・未来者<br>● 個人 |     |
|-----------------------------------------|-----|
| ▲ TT ▲ TE → TE → TE → TE → TE → TE → TE |     |
|                                         |     |
| 最新公告資料 査詢區 バールロー 「 ハー ロー 」              |     |
| 😪 🙉 arm 🔍 🔍 🕅                           |     |
| ★·振密碼目免試報名                              | 余   |
|                                         |     |
| ▲ · · · · · · · · · · · · · · · · · · · |     |
| 「<br>の<br>空前<br>集報學生端                   |     |
| ● 帳號: 預設身分證字                            | 2號  |
|                                         |     |
| <sup> </sup>                            |     |
| *可輸入【國中名稱】查詢 単U191 ・ A123+30707         |     |
| Wit:                                    |     |
| 身分證字號                                   |     |
| 密碼 -                                    |     |
| 預設密碼為出生年月日6碼 ● 預設密碼:民國出生                | : 年 |
|                                         | - 1 |
| JTMP<br><sub>重新整理</sub> 月日              |     |
| (不分大小寫)                                 |     |
| · · · · · · · · · · · · · · · · · · ·   |     |
|                                         |     |

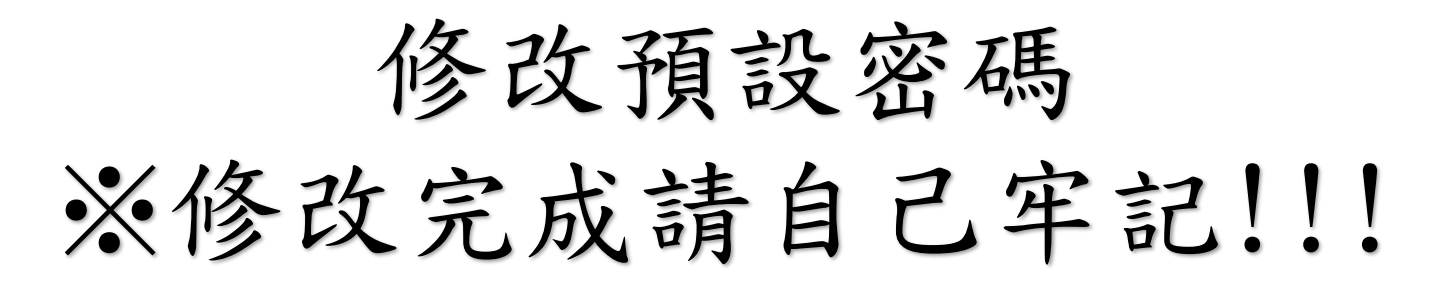

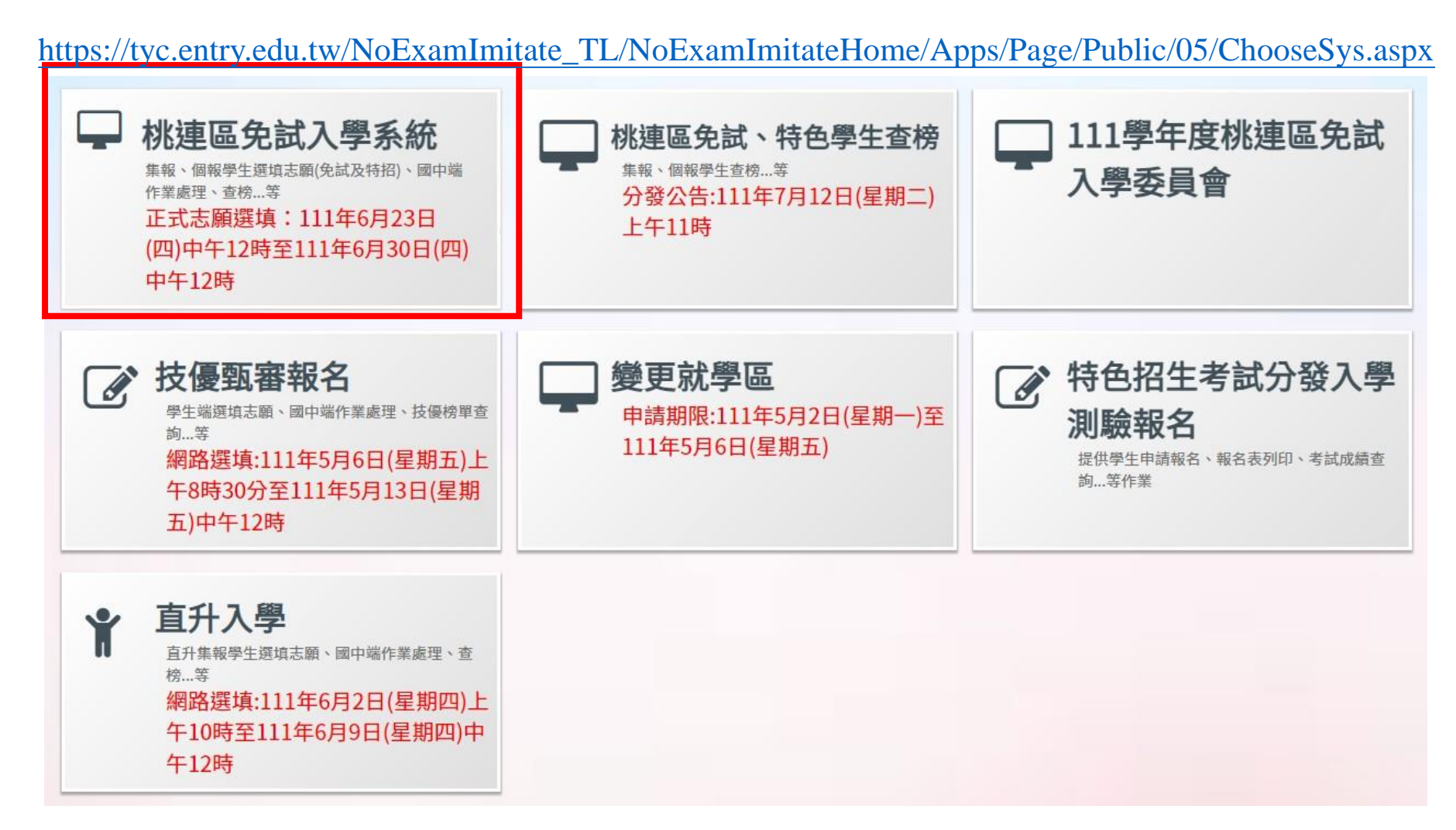

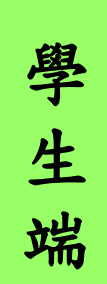

一、登入技優系統

| 首页 滚毙资料                                   | 相關下載 全入 🅑   |                                    |   |                         |
|-------------------------------------------|-------------|------------------------------------|---|-------------------------|
|                                           |             | ◆國民教育十二年,邊性學習誤笑顏◆國教十二學習樂,未來看       |   |                         |
| 會首頁》最新公告資料》                               |             |                                    |   | <b>焦</b> 融 招 夕 學 A      |
| 最新公告資料                                    | 查詢區         |                                    |   | <u> </u>                |
| in 19 19 19 19 19 19 19 19 19 19 19 19 19 |             |                                    |   |                         |
|                                           |             | (1980(Austra)) NNRE-Seret(Ausorit) |   | *帳號密碼同免試報名系             |
|                                           | 53.88(1110) | 口用(Date) ADE(Count)                |   |                         |
|                                           | ☆首頁 Login   |                                    | - | 統登入帳號密碼。                |
|                                           |             | login 集報學生端                        |   |                         |
|                                           |             | 10811                              |   | • 帳號:預設身分證字號            |
| A P P P R CHI WALF APR P P P              |             | 登入對象: 學生端▼                         |   |                         |
|                                           |             | 學校: 請選擇學校→                         |   | 然 たし・ 1 1 2 1 5 6 7 8 0 |
|                                           |             | *可輸入【國中名稱】查詢                       |   | 戦1列・A123430/09          |
|                                           | Sez a       | - 長號::                             |   |                         |
|                                           |             | 身分證字號                              |   |                         |
|                                           |             | 密碼 :                               |   |                         |
|                                           |             | 預設密碼為出生年月日6碼                       |   | • 宓碼:白铅宓碼               |
|                                           | Teners gy   | 驗證碼:                               |   | 山心。口风山心                 |
|                                           |             | JTMP <sub>重新整理</sub>               |   |                         |
|                                           |             | (不分大小寫)                            |   |                         |
|                                           |             |                                    |   |                         |
|                                           |             |                                    |   |                         |
|                                           |             |                                    |   |                         |

# 2-1 填寫參加比賽(展覽)項目及 國中技藝教育學程成績優良項目

• 登入桃連區高級中等學校免試入學報名及志願分發系統平臺

學生

端

•【志願選填相關作業】裡的【志願選填(技優)】

| 首頁 瀏覽資料           | 志顧選填相關作業   | 分發結果 | 系統管理     | 相關下載     | 登出   |
|-------------------|------------|------|----------|----------|------|
| 年,適性學習展笑顏 • 國教十二  | -」確認學生基本資料 |      | f路多テ     | €•優質國教十二 | 年,齊心 |
| 會首頁 最新公告資料 最新公告資料 | 志願選填(技優)   |      |          |          |      |
|                   | 查詢我的志願資料   |      | 10       |          |      |
|                   |            | 標    | 頟(Title) |          |      |

### 2-1 填寫參加比賽(展覽)項目及

### 國中技藝教育學程成績優良項目(續)

定 參加競賽、展覽或領有技術十證項目 要 (A)競 輸 賽、展 名次或等級(請填) 流 競客、展覽或領有技 1、2、3 名或特 覽或領 水 等級(國際性、全國性、臺灣區、縣市性)  $\lambda$ 證照證號 主辦單位 術士證項目名稱 等、優等、佳作 有技術 號 等) 士證項 證 目積分 照 國際技能競賽(包括科技展覽) 優勝以上 100分 1 ~ 測試單位  $\sim$ 競賽1 證 2 全國性技藝技能競賽 第三名-主辦 ∨ 95分 競賽2 測試單位  $\sim$ 號 才 3 80分 第三名-協辦 ∨ 競賽3 全國性技藝技能競賽  $\sim$ 測試單位 可 國中技藝教育課程成績優良項目 以 儲 (P) <del>姑華</del>教育課程優良 存 \*填入參加比賽(展覽)項目或國中技藝教育學程 成績優良項目,至少要輸入一種項目才能儲存。

學生端

#### 參加競賽、展覽或領有技術士證項目

| 流水<br>號 | 競賽·展覽或領有技<br>術士證項目名稱<br>按照獎狀 | 等級(國際性·全國性·臺灣區·縣市性)<br>上的名稱填寫 | 名次或等級(請<br>填1、2、3 名<br>或特等、優<br>等、佳作等) | <ul> <li>(A)競賽、</li> <li>展覽或領</li> <li>有技術士</li> <li>證項目積</li> <li>分</li> </ul> | 證照證號 |
|---------|------------------------------|-------------------------------|----------------------------------------|---------------------------------------------------------------------------------|------|
| 1       |                              | 請選擇                           | <b>~</b>                               |                                                                                 |      |
| 2       |                              | 〕〕請選擇                         | <b>~</b>                               |                                                                                 |      |
| 3       |                              | う」「請選擇                        | <b>~</b>                               |                                                                                 |      |

#### 國中技藝教育課程成績優良項目

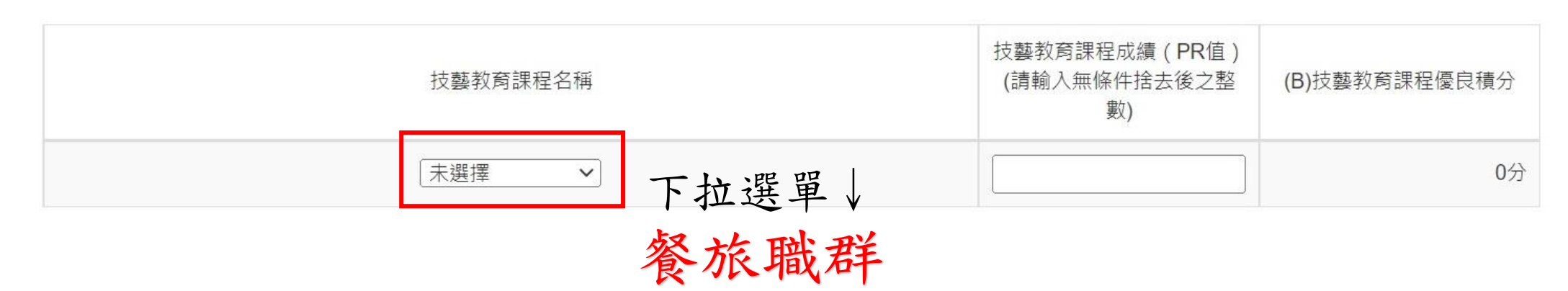

|     |     | 7             |
|-----|-----|---------------|
|     | PR值 | 學期            |
| 徐翊庭 | 79  | 110-2         |
| 游沛慈 | 80  | 110-1         |
| 温曉昀 | 97  | 110-1 \ 110-2 |
| 余紘寬 | 技藝競 | 賽成績優良         |
| 古芸萱 | 79  | 110-2         |
| 陳嘉鈞 | 92  | 110-2         |
|     |     |               |

2-2 選填(技優)志願

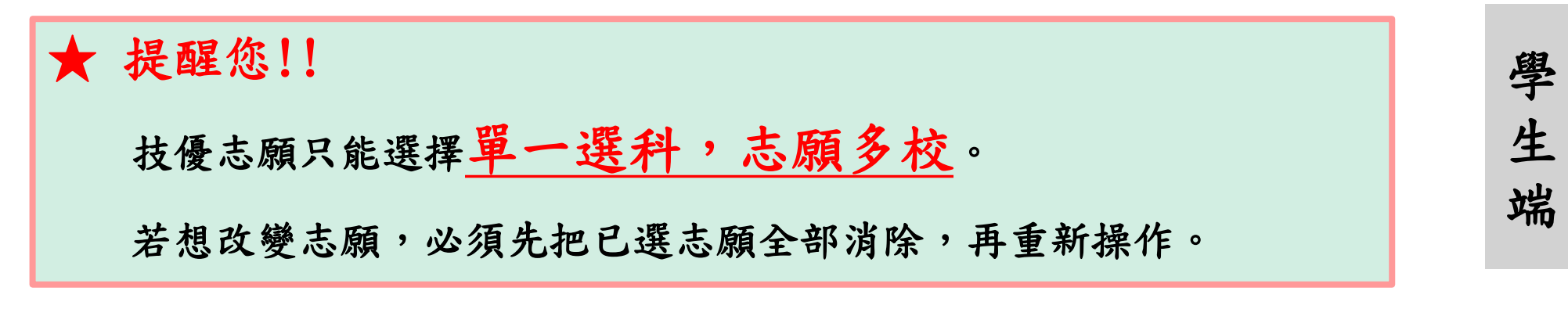

【志願選填相關作業】裡的【志願選填(技優)】
1. 透過志願選填的條件或欲加科系篩選出對應學校及科別
2. 加入要選擇的學校及科別。

| 志願   | 選填  |         |     |      |      |      |       |    |
|------|-----|---------|-----|------|------|------|-------|----|
| 條件:  | 請選  | 擇公私立▼   | 請選擇 | ■群組▼ |      |      |       |    |
| 欲加入利 | 料別: | 408 餐飲管 | 理科▼ | 請選擇  | 醫學校▼ | 插入到第 | 育16項▼ | 加入 |

# 2-2 選填(技優)志願(續)

學

生

端

3. 調整所加入的志願排序。

4. 按下【儲存志願】按鈕。

|         |     | 儲存志願                    |                                      |                    |    |    |
|---------|-----|-------------------------|--------------------------------------|--------------------|----|----|
| 流水<br>號 | 志願序 | 學校科組                    | 移動                                   | 快速移動志願序<br>(目標流水號) | 資訊 | 刪除 |
| 1       | 1   | 190302 測試高中B<br>101 電子科 | *<br>*                               | GO                 | 8  | Î  |
| 2       | 2   | 190303 測試高中A<br>101 電子科 | <ul><li></li><li></li><li></li></ul> | GO                 | 8  | Î  |
| 3       | 3   | 190315測試高中C<br>101 電子科  | *<br>*                               | GO                 | 8  | Î  |

## 2-3 查詢我的(技優)志願資料

學

生

端

## •【相關作業】裡之【查詢我的志願資料(技優)】。

| 首頁                             | 瀏覽資料 | 志願選填相關作業 | 分發結果 | 系統管理 | 相關下載        | 登出      |
|--------------------------------|------|----------|------|------|-------------|---------|
|                                | - ZI | 確認學生基本資料 |      | 卡來看到 | ◎展特色 ● 優質 圖 | 教十二年,適性 |
| 合首頁 查詢我的志願資料 查詢我的志願資料 查詢我的志願資料 |      | 志顧選填(技優) |      |      |             |         |
| -                              |      | 查詢我的志願資料 |      |      |             |         |
|                                |      | 列印载名表    |      | ₹.J  |             |         |
|                                |      | 志願選填結果   |      |      |             |         |
| 2                              |      | 科班別代碼    |      |      |             |         |
| 2                              |      | 資料最後修改時間 |      | *    | 清學生務必       | 確認志願及   |
| -                              |      | 就讀學校     | 測試圖中 |      |             |         |
|                                |      | 班級       | 00   |      |             |         |
|                                |      | RISEE    | 00   |      |             |         |

## 2-4 列印報名表

學

生

端

#### 【志願選填相關作業】裡之【列印報名表】

★本系統提供已選填志願學生列印報名志願表(草稿)功能,以提供 學生及家長討論確認。

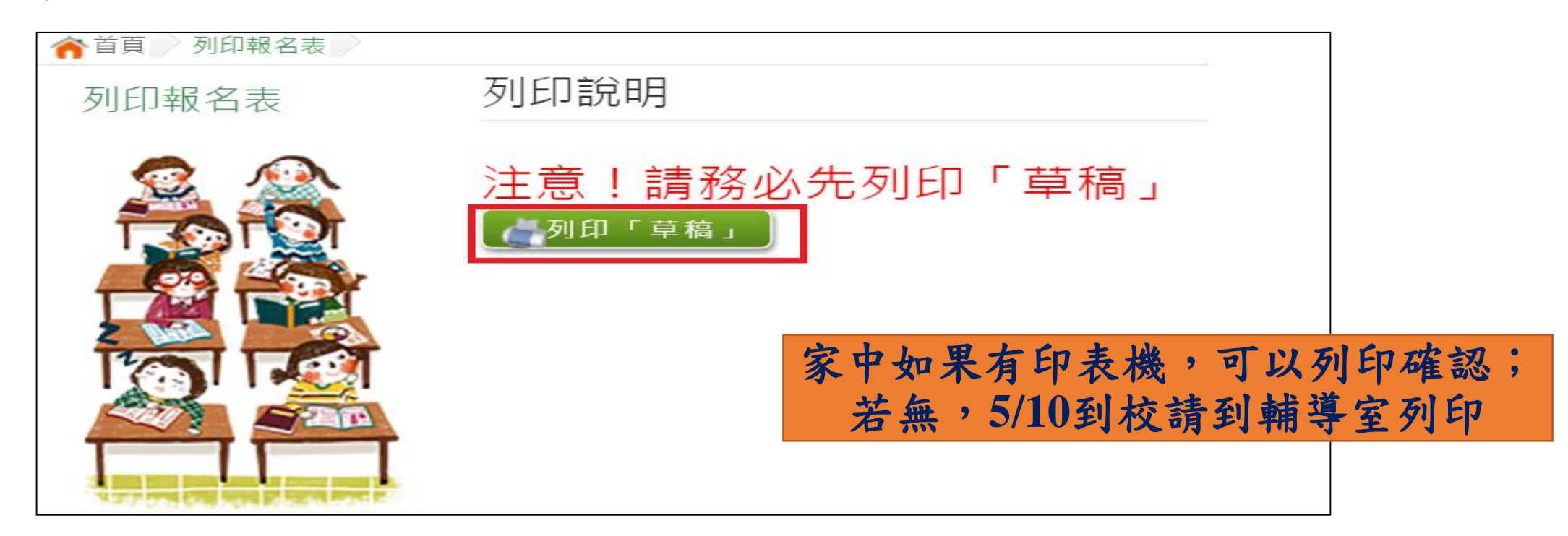